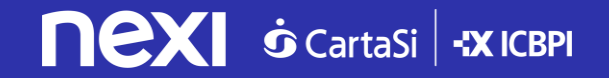

### Guida all'attivazione PayPal su XPay di Nexi

Gennaio 2018

### Pochi passi per attivare **PayPal**

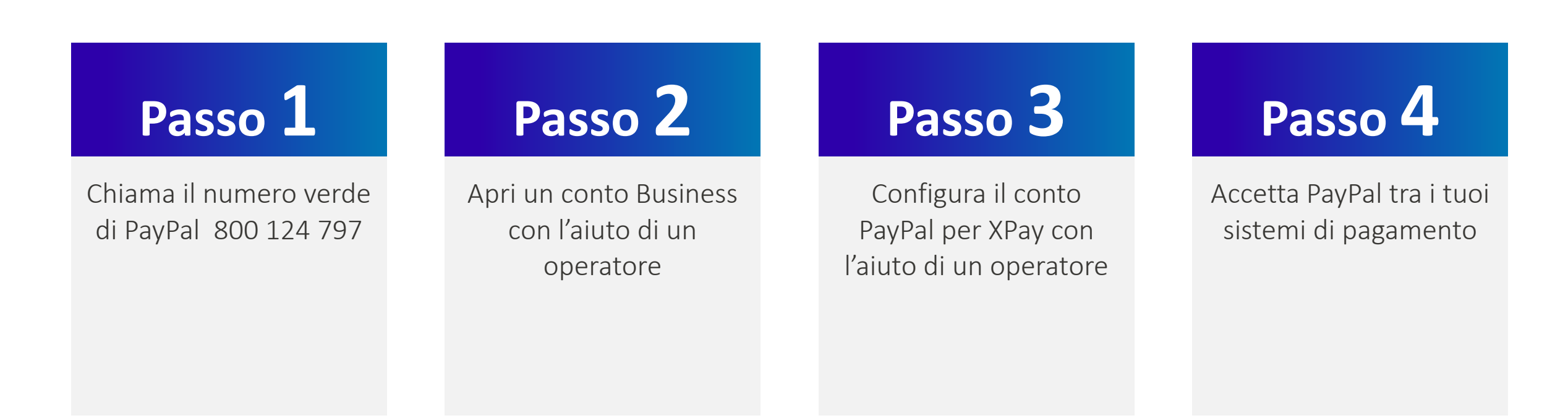

### Chiama il numero verde

# Passo 1

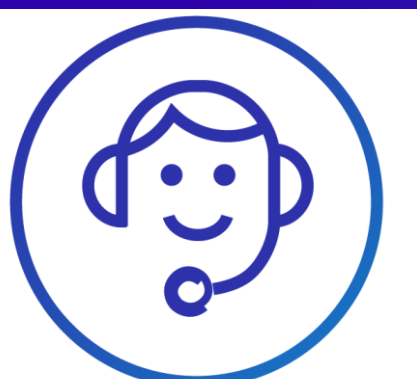

- Un operatore sarà a tua disposizione per aiutarti ad aprire un conto Business PayPal e a configurarlo per XPay. Così potrai iniziare subito ad accettare pagamenti con PayPal sul tuo sito web.
- Il servizio telefonico è disponibile dal lunedì al venerdì, dalle 09:00 alle 17:30.
- La chiamata è gratuita da rete fissa. Per le telefonate da rete mobile, ti consigliamo di verificare gli eventuali costi applicati dal tuo gestore.

### Apri un conto Business PayPal 1/2

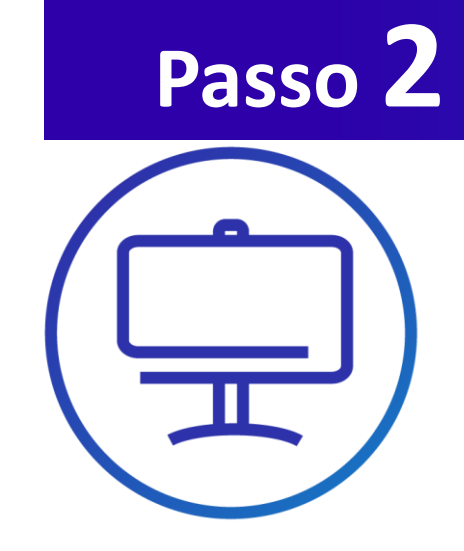

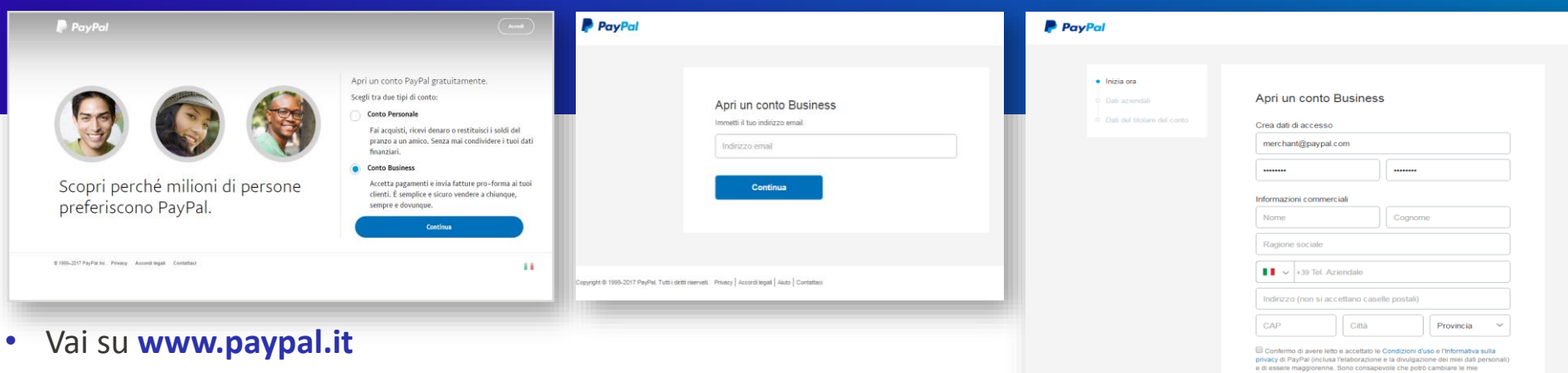

- Clicca **Registrati** •
- Seleziona il Conto Business •

• Inserisci il tuo indirizzo email e clicca **Continua**.

| lati del titolare del conto | Crea dati di accesso                                                                                                    |   |  |  |
|-----------------------------|----------------------------------------------------------------------------------------------------|---|--|--|
|                             | merchant@paypal.com                                                                                                    |   |  |  |
|                             |                                                                                                    |   |  |  |
|                             | Informazioni commerciali                                                                                                    |   |  |  |
|                             | Nome Cognome                                                                                                    |   |  |  |
|                             | Ragione sociale                                                                                                    |   |  |  |
|                             | +39 Tel. Aziendale                                                                                                    |   |  |  |
|                             | Indirizzo (non si accettano caselle postali)                                                                                                    |   |  |  |
|                             | CAP Città Provincia ~                                                                                                    |   |  |  |
|                             | Conterno di avere lette e accettato le Condizioni d'uno e l'Informativa sulla<br>privacy di Pay/Pai (rebuata l'initionazione el di divulgazione del mini dal personali)<br>preferenze pei e comunicazioni in qualitata momento. Leggi le informazioni<br>importanti sui pagamenti e sul servizio. |   |  |  |
|                             | Accetta e continua                                                                                                    |   |  |  |
|                             |                                                                                                    | 4 |  |  |

- Scegli una password e compila il form.
- Accetta termini e condizioni e continua.
- Fornisci quindi i dati aziendali e dati del titolare del conto

### Apri un conto Business PayPal 2/2

## Passo 3

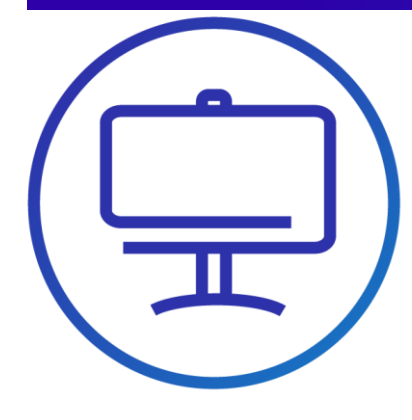

- Per maggiore sicurezza, PayPal ti chiede di confermare il tuo indirizzo email.
   Controlla la tua casella di posta elettronica, apri l'email di PayPal e clicca il link di conferma dell'indirizzo.
- Sarai indirizzato su una pagina PayPal dove dovrai inserire la password per confermare la tua identità.

| PayPal                       |                                                                                                    |   |
|------------------------------|----------------------------------------------------------------------------------------------------|---|
|                              |                                                                                                    |   |
|                              | Per attivare il tuo conto, conferma il tuo indirizzo email. A tal fine, segui le istruzioni inviate all'indirizzo merchant@paypal.com. |   |
|                              | Grazie per esserti registrato.                                                                                                    |   |
|                              | Configura i pagamenti                                                                                                    |   |
|                              |                                                                                                    |   |
|                              |                                                                                                    |   |
| Copyright © 1999-2017 PayPal | . Tutti i diritti riservati. Privacy   Accordi legali   Aluto   Contattaci                                                             |   |
| _                            |                                                                                                    | ۲ |

A questo punto il tuo conto PayPal è aperto.
 Ora devi configurarlo per l'attivazione in XPay.

### Configura il tuo conto PayPal per XPay 1/4

| Passe | o <b>4</b> |
|-------|------------|
|       |            |

 Entra nel tuo conto PayPal e scegli «preferenze venditore»

| RIEPILOGO CRONOLOGIA INVIA E R                                     | ICHIEDI   | PORTAFOGLIO SHOPPING            | 🜲 🏟 💽         |
|--------------------------------------------------------------------|-----------|---------------------------------|---------------|
| Ricarica conto                                                     | 07        | XXX<br>Pagamento preautorizzato | - 5,00<br>EUR |
| Trasferisci denaro                                                 | FEB       | XXX                             | - 23,50       |
|                                                                    | 04        | Pagamento                       | EUR           |
| Conti bancari e carte                                              | FEB       | XXX                             | - 80,00       |
|                                                                    | 01        | Pagamento                       | EUR           |
| VISA Visa x-6696                                                   | GEN       | XXX                             | - 15,00       |
|                                                                    | 25        | Pagamento preautorizzato        | EUR           |
| VISA Visa x-9993                                                   | GEN       | XXX                             | + 1,00        |
|                                                                    | 24        | Rimborso                        | EUR           |
| MasterCard x-4036                                                  | GEN       | XXX                             | - 1,00        |
|                                                                    | 24        | Rimborsato – Denaro inviato     | EUR           |
| <table-cell-rows> Collega conto bancario o carta</table-cell-rows> | gen       | XXX                             | - 39,99       |
|                                                                    | 18        | Pagamento                       | EUR           |
| Strumenti vendita Dettagli >                                       | GEN       | XXX                             | - 80,00       |
|                                                                    | 06        | Pagamento                       | EUR           |
| Gestisci fatture pro-forma                                         | 2016      |                                 |               |
|                                                                    | DIC       | XXX                             | - 39,10       |
|                                                                    | <b>31</b> | Pagamento                       | EUR           |

| Ince profile         Toma al Popula           Parker Popula         GestSci   buo puisanti di pagamento.         Aggerna           Parker Popula         GestSci   buo puisanti di pagamento.         Aggerna           Parker Popula         GestSci   buo puisanti di pagamento.         Aggerna           Parker Popula         GestSci   buo puisanti di pagamento.         Aggerna           Parker Popula         GestSci   buo puisanti di pagamento.         Aggerna           Preferenze regenererei se veto veto         Reintizzat i cienti sui tuo buo al terme dei pagamento.         Aggerna           Referenze regenererei se veto veto         GestSci   buo datuita PIP per integrare i luo conto PayPal.         Aggerna           Model di tutua gero-forma         GestSci   gi abbonamenti e la pagamenta submatici che ofi ai luo i client.         Aggerna           Pagerneti automato         GestSci   gi abbonamenti e la pagamenta automatori.         Aggerna           Notifiche immediate di pagamento         Matgerna         Aggerna           Notifiche immediate di pagamento.         Matgerna         Aggerna           Notifiche immediate di pagamento.         Matgerna         Aggerna           Notifiche immediate di pagamento.         Matgerna         Aggerna           Notifiche immediate di pagamento.         Matgerna         Aggerna           Notifiche immediate di                                                                                                    | PayPal Riepilogo                       | Attività Invia la richiesta Portafoglio Shopping                                                    | Esci             |
|----------------------------------------------------------------------------------------------------|----------------------------------------|----------------------------------------------------------------------------------------------------|------------------|
| Workfar online         Paker for pyaki         Gester (i luo puisanti di pagamento.         Aggiorra           Aname for pyaki         Gester (i luo puisanti di pagamento.         Aggiorra           Nome suffestatta conto dels carta         Ragione sociale come riportata sull'estrato conto della carta dei clenti: IGORPRES         Aggiorra           Nome suffestatta conto dels carta         Ragione sociale come riportata sull'estrato conto della carta dei clenti: IGORPRES         Aggiorra           Preferenze per i pegementi su ste seto         Reindritzza i clienti sul luo sito al tarbine del pagamento con PayPal.         Aggiorra           Accesso API         Gester i le statura pro-forma.         Aggiorra           Model di titura pro-forma         Crea o gester i le sononante el pagamento aconto del reinti.         Aggiorra           Pagamenti agestone dei rischot         Limita i pagamenti, aggiungi istruzoni e altro orona.         Aggiorra           Rottes emestate di pagamento.         Limita i pagamenti, aggiungi istruzoni e altro anona.         Aggiorra           Rottes emestate di spagamento.         Limita i pagamenti, aggiungi istruzoni e altro anona.         Aggiorra           Socializzato per le contestazioni dei clienti.         Aggiorra         Aggiorra           Rottes emestate di spagamento.         Crea un messaggio performanta.         Aggiorra           Socializzato per contestazioni dei clienti.         Aggiorra         Agg                                                                                                    | Il mio profilo                         |                                                                                                    | Torna al Profilo |
| Palanis PayPal         Gestsci i bio puisanti di pagamento.         Applica           Nome sufferitanto conto dela carla         Rajone sociale come inportata sufferitanto conto dela carla dei clienti: IDGRPRES         Agorra           Pagine di pagamento personatzanti         Modifica le pagine di pagamento personatzanti         Modifica le pagine di pagamento personatzanti         Agorra           Pagine di pagamento personatzanti         Modifica le pagine di pagamento personatzanti         Modifica le pagine di pagamento personatzanti         Agorra           Preferenzo per progementi sulto di solt al territo di al territo di al territo di al territo di al territo di al territo di al territo di al territo di al territo di al territo di al territo di al territo di al territo di al territo di al territo di al territo di al territo di al territo di al territo di al territo di al territo di al territo personatzanti         Agorra           Modeli di fittua personati         Crea e gesteci le teritori personatzanti         Agorra           Pagementi di estonoti         Crea e gesteci le teritori personatzanti         Agorra           Pagementi di estonoti         Crea e un messaggio personatzanti di clienti.         Agorra           Notifica immediate di pagamento         Crea un messaggio personatzanti di clienti.         Agorra           Notifica immediate di speditore         Crea un messaggio personatzanti dei clienti.         Agorra           Calobo perso di speditore         Crea un messaggio personatzanti dei clienti. <t< td=""><td>Vendite online</td><td></td><td></td></t<> | Vendite online                         |                                                                                                    |                  |
| Nome sufferstatio conto dela cartà dei contra for forstata sufferstato conto della cartà dei contra filo GRPRES         Apporra           Pagre el gegemento personatzante         Modifica le pagrine di pagramento paryPal in base al colori a al luyou dei los sito.         Aggrera           Pedre es gegemento personatzante         Modifica le pagrine di pagramento paryPal in base al colori a al luyou dei los sito.         Aggrera           Pedre es gegemento personatzante         Reindrizza i clienti sul los bal lermine dei pagramento con PayPal.         Aggrera           Accesse API         Gestasci le cobractial API per integrare il los conto PayPal.         Aggrera           Modell di fittus pers-forma         Cesses celle cobractial API per integrare il los conto PayPal.         Aggrera           Pagrementi austone dei facholo         Gestasci (gi clabonamenti ei pagamenti submatici che ofni al luoi clienti.         Aggierne           Pagrementi austone dei facholo         Integra le notifiche di pagamento pagine il sub sotto.         Aggrera           Notifice inmedalle di pagamento.         Integra le notifiche di pagamento pagine il sub sotto.         Aggrera           Notifice inmedalle di pagamento.         Integra le notifiche di pagamento pagine el constationi dei clienti.         Aggrera           Resogra dei speditoren         Lintat i pagamenti, aggiungi istrucioni e alto ancora.         Aggrera         Aggrera           Stotto page el speditorene dei speditorene         Applica spese di spedi                                                                             | Pulsanti PayPal                        | Gestisci i tuoi pulsanti di pagamento.                                                              | Aggiorna         |
| Pagier di pagamento personitizzati         Modifica le pagine di pagamento PayPal in base al colori e al layout del tuo sito.         Appirna           Perferenze per i pagamenti su dio veb         Reindrizza i clienti sui luo sito al termine del pagamento con PayPal.         Appirna           Accesso API         Gestisci le codenziali API per integrare il tuo conto PayPal nel tuo negozio o canello<br>anine.         Appirna           Modifi di fituri pero forma         Crea e gestisci le tuo fatturi pro-forma.         Appirna           Pagamenti agestione del rischio         Fagierna         Appirna           Pagamenti agestione del rischio         Gestisci gli abbonamenti e i pagamenta adomatici che ofti al tuo clienti.         Appirna           Pagamenti agestione del rischio         Crea u pestisci e la notifiche di pagamento Zano di alto ancona.         Appirna           Notifica fista e di spedizione         Crea u messaggio griggiungi istruzioni e alto ancona.         Appirna           Notifica fista e di spedizione fisse o variabili alle tuo vendite.         Crea u messaggio del rischio di clienti.         Appirna           Spedizione         Crea u messaggio del spedizione fisse o variabili alle la vendite.         Appirna         Appirna           Spedizione         Crea u messaggio del spedizione fisse o variabili alle tue vendite.         Appirna         Appirna           Spedizione         Spedizione fisse o variabili alle tue vendite.         Appirna         A                                                                                                    | Nome sull'estratto conto della carta   | Ragione sociale come riportata sull'estratto conto della carta dei clienti: IGORPRES                | Aggiorna         |
| Perference per jespament is valo vetb     Reindritizza i client sul buo sito al termine del pagamento con PayPal.     Applora       Accesso API     Gestos i le codenziali API per integrare i luo conto PayPal nel buo negozio o canallo<br>anime.     Aggiorra       Model di titura pro-forma     Crea e gestos i le tue fatture pro-forma.     Aggiorra       Pagamenti e gestione del rischio     Sestes i gli abbonamenti e i pagamenti automatici che offi al tuo i client.     Aggiorra       Notitis mendate di pagamento     Integra ale notiche di pagamento PayPal nel tuo sito.     Aggiorra       Notitis mendate di pagamento     Limba i pagamenti, aggiungi lo succioni e alto ancora.     Aggiorra       Sedizioni     Crea un messaggio perionalizzato per i contestazioni dei clienti.     Aggiorra       Sedizioni     Crea un messaggio del spedicione fise o variabili alle bu vendite.     Aggiorra       Sedizioni     Applica spese di spedicione fise o variabili alle bu vendite.     Aggiorra       Introductio pagamenti contogratati     Coditisa linoua del pustante PayPal     Aggiorra                                                                                                    | Pagine di pagamento personalizzate     | Modifica le pagine di pagamento PayPal in base ai colori e al layout del tuo sito.                  | Aggiorna         |
| Arcesso API         Bioscible cardenziali API per integrare il bio conto PayPai nel bio negozio o carello in onizio.         Applicana           Model di titura pro-forma         Crea o getistici le bio fitture pro-forma.         Aggiorna           Pagamenti automatci         Gestisci gli abbonamenti e i pagamenti automatci che offi ai luoi clienti.         Aggiorna           Notificie messato e pagamenti         Umaga le notifiche di pagamento PayPai nel bio sito.         Aggiorna           Notificie messato e pagamenti         Umaga le notifiche di pagamento PayPai nel bio sito.         Aggiorna           Notificie messato e pagamenti         Umaga le notifiche di pagamento PayPai nel bio sito.         Aggiorna           Notificie messato e pagamenti         Crea un messaggio personalizzato per le contestazioni dei clienti.         Aggiorna           Sedizioni         Crea un messaggio personalizzato per le contestazioni dei clienti.         Aggiorna           Sedizioni         Applica spese di spedizione fise o variabil alle be vendite.         Aggiorna           Notificie una dei pagamenti subonatici pagamenti per pagamenti automatici dei clienti.         Aggiorna           Sedizioni fise o variabil alle be vendite.         Aggiorna           Notificie una dei pagamenti subonatici pagamenti per pagamenti critopagato dei per pagamenti automatici dei clienti.         Aggiorna           Sedizioni fise o variabil alle be vendite.         Aggiorna         Aggiorna  <                                                                                                    | Preferenze per i pagamenti su sito web | Reindirizza i clienti sul tuo sito al termine del pagamento con PayPal.                             | Aggiorna         |
| Model & Bittive pro-forma         Cape as gestisci le lue fattive pro-forma.         Applica           Pagementi e gestione dei rischio         Fagementi e gestione dei rischio         Applica           Pagementi e gestione dei rischio         Gestisci gil abbonamenti e li pagamento automatici che offi al luo (clienti.         Applicra           Notifice mediate di pagamento         Integra el nortiche di pagamento PayPal nel luo sito.         Applicra           Notifice mediate di pagamento         Limba i pagamenti, aggiungioni lorzizato per le contestazioni dei clienti.         Applicra           Notifice mediate di pageditorie         Crea un messaggio personalizzato per le contestazioni dei clienti.         Applicra           Sectioner         Crea un messaggio dei spedicione fisse o variabili alle lue vendite.         Applicra           Sectioner         Captica spese di spedicione fisse o variabili alle lue vendite.         Applicra           Introductioner         Codifica linoua dei puisante. PayPal         Applicra                                                                                                    | Accesso API                            | Gestisci le credenziali API per integrare il tuo conto PayPal nel tuo negozio o carrello<br>online. | Aggiorna         |
| Pagamenti e gestone del rischio         Pegamenti automatci         Apgiarma           Pagamenti automatci         Gestisci gli abbonamenti e i pagamenti automatci che offi al luol clienti.         Apgiarma           Notificia mendate di pagamento         Integra la notifiche di pagamento PayPal nel luo sito.         Apgiarma           Notificia mendate di pagamento         Limita i pagamenti, aggiungi istruzoni e altro ancra.         Apgiarma           Messogio delfassifenza steriti         Cirea un messaggio personalizzato per le contestazioni del clienti.         Apgiarma           Spediatori         Catolo spese di spediotne         Applica spese di spediotne         Aggiarma           Attri strumenti vendita         Codifica linuau del puisante. PayPal         Catolo spese di spediotne         Aggiarma                                                                                                    | Modelli di fattura pro-forma           | Crea e gestisci le tue fatture pro-forma.                                                           | Aggiorna         |
| Pagamenti automatici         Gestisci gli abbonamenti e i pagamenti automatici che offi ai fuoi clienti.         Aggiorna           Notificie trimestate di pagamento         Integra le notifiche di pagamento PayPal nel tuo sito.         Aggiorna           Notificie trimestate di pagamento         Limita i pagamenti, aggiungi istruzoni e aitro ancra.         Aggiorna           Messagio defisiastenza steriti         cimita i pagamenti, aggiungi istruzoni e aitro ancra.         Aggiorna           Messagio defisiastenza steriti         cimita i pagamenti, aggiungi istruzoni e aitro ancra.         Aggiorna           Solido tripesta di spedizione         cimita i pagamenti, aggiungi istruzoni e aitro ancra.         Aggiorna           Solido tripesta di spedizione         cimita i pagamenti e contrastazioni dei clienti.         Aggiorna           Solido tripesta di spedizione         Applica spesse di spedizione fisse o variabili alle bue vendite.         Aggiorna           Attri strumenti vendita         codifica lingua dei pulsante. PayPal         Codifica lingua dei pulsante. PayPal         Codifica lingua dei pulsante. PayPal                                                                                                    | Pagamenti e gestione del rischio       |                                                                                                    |                  |
| Notifiche immediate di pagamento     Integra le notifiche di pagamento PayPai nel tuo sito.     Applicaria       Preference incocore pagamenti     Limitat i pagamenti, aggiungi istruzioni e atto ancora.     Aggiurna       Messeggio defisionaterizzato per le contestazioni del clienti.     Aggiurna     Aggiurna       Specifizzato     messaggio personalizzato per le contestazioni del clienti.     Aggiurna       Colcio spece di specifizzone     Applica spese di specifizzone Sese o variabili alle tue vendite.     Aggiurna       Attra traumenti vendita     Codifica ingua del puisante PayPai     Inguisante PayPai                                                                                                    | Pagamenti automatici                   | Gestisci gli abbonamenti e i pagamenti automatici che ofri ai tuoi clienti.                         | Aggiorna         |
| Preference ricedorie pagamenti     Limita i pagamenti, aggiungi istruzioni e altro ancora.     Aggiurna       Messaggio defisioaterica identi     Crea un messaggio personalizzato per le contestazioni dei clienti.     Aggiurna       Spendiatori     Crea un messaggio personalizzato per le contestazioni dei clienti.     Aggiurna       Spendiatori     Applica spese di spedicione fisse o variabili alle tue vendite.     Aggiurna       Attri strumenti vendita     Costisca linoua dei puisante PayPal     Introductione fisse di spedicione fisse o variabili alle tue vendite.                                                                                                    | Notifiche immediate di pagamento       | Integra le notifiche di pagamento PayPal nel tuo sito.                                              | Aggiorna         |
| Messaggio deflassiterus klenti         Crea un messaggio personalizzato per le contestazioni dei clienti.         Aggiorna           Spediaterui                                                                                                    | Preferenze ricezione pagamenti         | Limita i pagamenti, aggiungi istruzioni e altro ancora.                                             | Aggiorna         |
| Spedizieni Caluob spese di spedizione fase o variabili alle tue vendite. Appicare Appica spese di spedizione fase o variabili alle tue vendite. Appicare Attri strumenti vendita Introduziani <u>Coditica linoua del puisante PavPal</u>                                                                                                    | Messaggio dell'assistenza clienti      | Crea un messaggio personalizzato per le contestazioni dei clienti.                                  | Aggiorna         |
| Celcob speed dispedicione Applica speed dispedizione fisse o variabili alle fue vendite. Applicane<br>Attri strumenti vendita<br>Impostazioni pasament critorartati Godifica lingua del pusante PayPal                                                                                                    | Spedizioni                             |                                                                                                    |                  |
| Attri strument vendta<br>Impostazion zeaament critoorafati Codifica linoua del pulsante PayPal                                                                                                    | Calcolo spese di spedizione            | Applica spese di spedizione fisse o variabili alle tue vendite.                                     | Aggiorna         |
| Impostazioni pagamenti crittografati Codifica lingua del pulsante PayPal                                                                                                    | Altri strumenti vendita                |                                                                                                    |                  |
|                                                                                                    | Impostazioni pagamenti crittografati   | Codifica lingua del pulsante PayPal                                                                 |                  |

• Vai su "Accesso API" e clicca Aggiorna

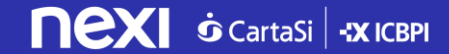

### Configura il tuo conto PayPal per XPay 2/4

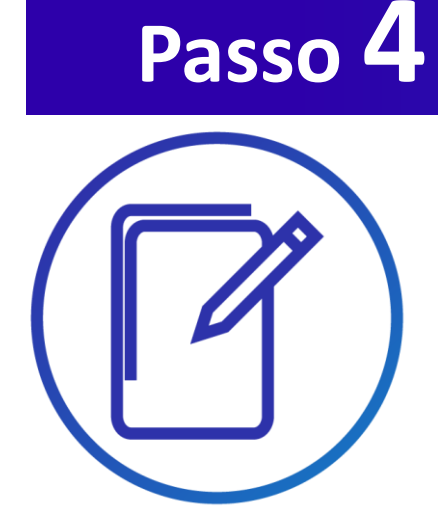

 Alla pagina successiva clicca aggiungi o modifica autorizzazione API. Quindi scegli «aggiungi nuova terza parte».

 Inserisci paypal\_api1.cartasi.it nel campo "Nome utente dell'autorizzazione a terzi" e clicca Cerca.\*

| Riepilogo                                                                                                 | Ricarica conto Trasferisci Cronologia Ce                                                                                                    | enti vendita Strumenti eBay Funzionalità                                                                                                    |
|----------------------------------------------------------------------------------------------------|----------------------------------------------------------------------------------------------------|----------------------------------------------------------------------------------------------------|
| Accesso A                                                                                                 | PI                                                                                                    | Torna al Profilo                                                                                                    |
| Una API (Appli                                                                                            | cation Programming Interface) consente al software                                                                                                    | e PayPal di comunicare con il tuo negozio online o carrello.                                                                                                    |
| Impostazior                                                                                               | ne delle autorizzazioni e delle credenziali                                                                                                    | API                                                                                                    |
| Scegli una dell                                                                                           | le seguenti opzioni per integrare la tua soluzione di                                                                                                    | i pagamento PayPal con il tuo negozio online o carrello.                                                                                                    |
| Opzione 1: :<br>visualizzare<br>impostazion<br>Questa opzi<br>• Negozi o<br>• Siti web o                  | aggiungi o modifica le autorizzazioni API per<br>le impostazioni API correnti, modificare le<br>i o impostare carte o negozi online aggiuntivi.<br>one è applicabile a:<br>inline o carrelli ospitati integrati con PayPal<br>ospitati e gestiti da fornitori di servizi terzi<br>modifica autorizzazioni API                                                                                                    | Opzione 2: richiedi le credenziali API per creare un nome<br>utente e una password API personali.<br>Questa opzione è applicabile a:<br>• Siti web e negozi online personalizzati<br>• Carrelli preintegrati in esecuzione sul tuo server personale<br><u>Visualizza firma API</u>                                                                                                    |
| -                                                                                                    |                                                                                                    |                                                                                                    |
| P Pc                                                                                                    | ayPal                                                                                                    | rumenti vendita Strumenti eBay Funzionalità                                                                                                    |
| P Pc                                                                                                    | to Invia denaro Richiedi denaro Str<br>Ricarica conto Trasferisci Cronologia                                                                                                    | Lau III autoro Suurcica (Uerca)<br>rumenti vendita Strumenti eBay Funzionalità<br>Centro risoluzioni Profilo Prepagata PayPal                                                                                                    |
| P Pc<br>Il tuo cont<br>Riepilogo<br>Aggiungi<br>Gestisci l'auth<br>nome.                                  | Invia denaro Richiedi denaro St<br>Ricarica conto Trasferisci Cronologia<br>nuove autorizzazioni a terzi<br>prizzazione concessa a un'applicazione di terzi p                                                                                                    | Less III socco scorezce     Oerca  rumentí vendita Strumenti eBay Funzionalità Centro risoluzioni Profilo Prepagata PayPal  er l'accesso a informazioni specifiche sul tuo conto e per operare a tuo                                                                                                    |
| II tuo cont<br>Riepilogo<br>Aggiungi<br>Gestisci l'auti<br>nome.<br>Per maggiori                          | Invia denaro Richiedi denaro St<br>Ricarica conto Trasferisci Cronologia<br>nuove autorizzazioni a terzi<br>prizzazione concessa a un'applicazione di terzi p<br>informazioni sulle autorizzazioni che concedi, ve                                                                                                    | Les III socio sourcida      Les III socio sourcida      Les IIII socio sourcida      Les IIII soci sourcida      Les IIII soci sourcida      Les IIII soci sourcida |
| I tuo cont<br>Riepilogo<br>Aggiungi<br>Gestisci l'autr<br>nome.<br>Per maggiori<br>Nome utente            |                                                                                                    |                                                                                                    |
| I tuo cont<br>Riepilogo<br>Aggiungi<br>Gestisci l'autr<br>nome.<br>Per maggiori<br>Nome utente<br>Annulla | average and a service a service and a service and a service and a service and a service and a service and a service and a service and a service and a service and a service and a service a service | rumenti vendita Strumenti eBay Funzionalità<br>Centro risoluzioni Profilo Prepagata PayPal<br>er l'accesso a informazioni specifiche sul tuo conto e per operare a tuo<br>edi Autorizzazioni a terzi.<br>it Cerca                                                                                                    |

### Configura il tuo conto PayPal per XPay 3/4

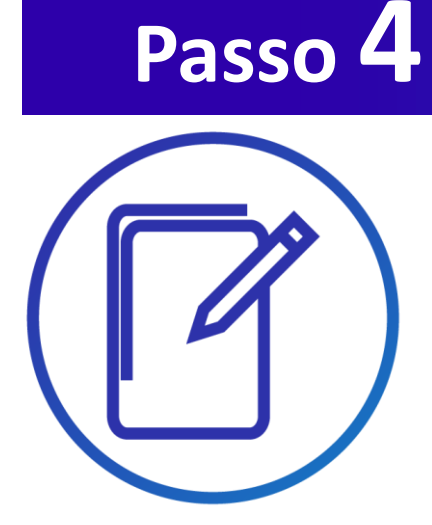

 Seleziona le Autorizzazioni come mostrato nell'immagine e clicca Aggiungi

• Completati i passaggi, riceverai il seguente messaggio di conferma

| Autorizzazioni disponibili                                                                                |      |
|----------------------------------------------------------------------------------------------------|------|
| Per maggiori informazioni, vedi <u>Definizioni di terzi</u> .                                             |      |
| Usare il Pagamento express per elaborare i pagamenti.                                                     |      |
| 🗹 Emettere rimborsi per determinate transazioni.                                                          |      |
| 🗷 Elaborare i pagamenti con carta di credito, di debito (bancomat) o prepagata eseguiti dei tuoi clie     | nti. |
| Autorizzare e riscuotere le tue transazioni PayPal.                                                       |      |
| 🗹 Creare e gestire i pulsanti di pagamento PayPal sul tuo sito.                                           |      |
| Ottenere il saldo del conto PayPal.                                                                       |      |
| Ottenere informazioni su una singola transazione.                                                         |      |
| 🗹 Cercare le transazioni relative a oggetti che corrispondono a criteri specifici e mostrare i risultati. |      |
| Addebitare un cliente esistente in base a una transazione precedente.                                     |      |
| Creare e gestire pagamenti ricorrenti.                                                                    |      |
| 🔲 Ottenere l'autorizzazione per i pagamenti preapprovati e avviare le transazioni preapprovate.           |      |
| Accettare o rifiutare una transazione in sospeso.                                                         |      |
| 🗹 Inviare un rimborso per qualsiasi transazione precedente.                                               |      |
| Avviare transazioni a più destinatari in un unico batch.                                                  |      |
| Crittografare dinamicamente i pulsanti di pagamento PayPal sul tuo sito web.                              |      |
| Generare report cumulativi per tutti i conti.                                                             |      |
| Usare il Pagamento express per elaborare i pagamenti PayPal da dispositivo mobile.                        |      |
| Autorizzare le transazioni con Universal Air Travel Plans.                                                |      |
| Gestisci la fatturazione tramite terzi.                                                                   |      |
| 🔲 Genera report per fatturazione ricorrente e altri ordini in sospeso.                                    |      |
| Riscuoti pagamenti in batch.                                                                              |      |
| Esegui report su contestazioni e rimborsi in batch.                                                       |      |
| Crea e modifica conti ed esegui report su di essi.                                                        |      |
|                                                                                                    |      |
| Aggiungi Annulla                                                                                          |      |
|                                                                                                    |      |
|                                                                                                    |      |
| P PayPal                                                                                                  |      |
|                                                                                                    |      |
| Il tuo conto Invia denaro Richiedi denaro Strumenti vendita Strumenti eBay Euroionalità                   |      |
| Riepilogo Ricarica conto Trasferisci Cronologia Centro risoluzioni Profilo Prepagata PayPal               |      |
| Gestisci l'accesso di terzi                                                                               |      |
|                                                                                                    |      |
| paypai_apii.cartasi.it e stato aggiunto.                                                                  |      |

Gestisci l'autorizzazione concessa a un'applicazione di terzi per l'accesso a informazioni specifiche sul tuo conto e per operare a tuo nome.

Per maggiori informazioni sulle autorizzazioni che concedi, vedi le Autorizzazioni a terzi

Nome utente del terzo Organizzazione paypal\_api1.cartasi.it Bernardo Mingrone's Test Store Modifica terza parte 💌

### Configura il tuo conto PayPal per XPay 4/4

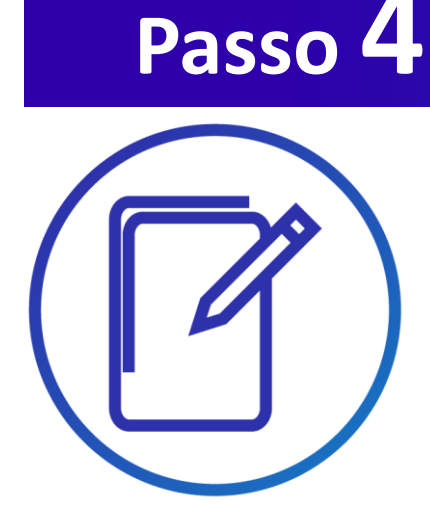

 Accedi al back-office XPay e seleziona dal menu «PayPal»

 Inserisci, l'ID PayPal nel form e conferma con Aggiorna: ora nella pagina di cassa è disponible anche il pagamento con Conto PayPal

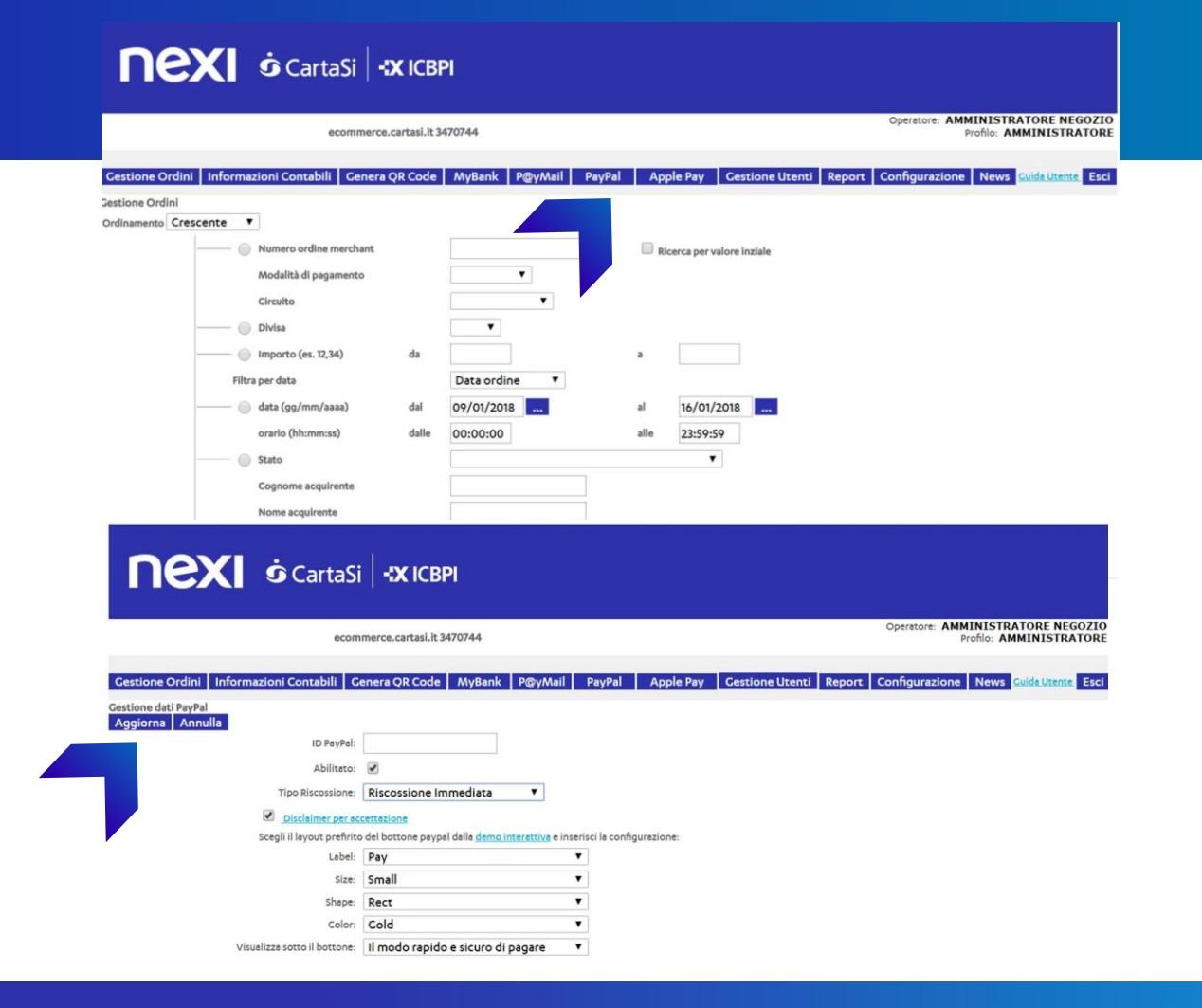

### PayPal tra i tuoi sistemi di pagamento

Semplici linee guida

Ti consigliamo di inserire il logo PayPal:

- sulla tua home page
- nella pagina dedicata ai metodi di pagamento
- nella pagina di descrizione del prodotto

Visita il Centro logo online su www.paypal.it/logo e scegli le immagini più adatte alla grafica e allo spazio disponibile nel tuo negozio online.

Per chiarezza nei confronti dei tuoi clienti, ti consigliamo di inserire un breve testo descrittivo che spieghi che cos'è PayPal.

Puoi farlo nella pagina dedicata ai metodi di pagamento accettati sul sito con un link a una pagina esplicativa o ad una finestra a pop-up.

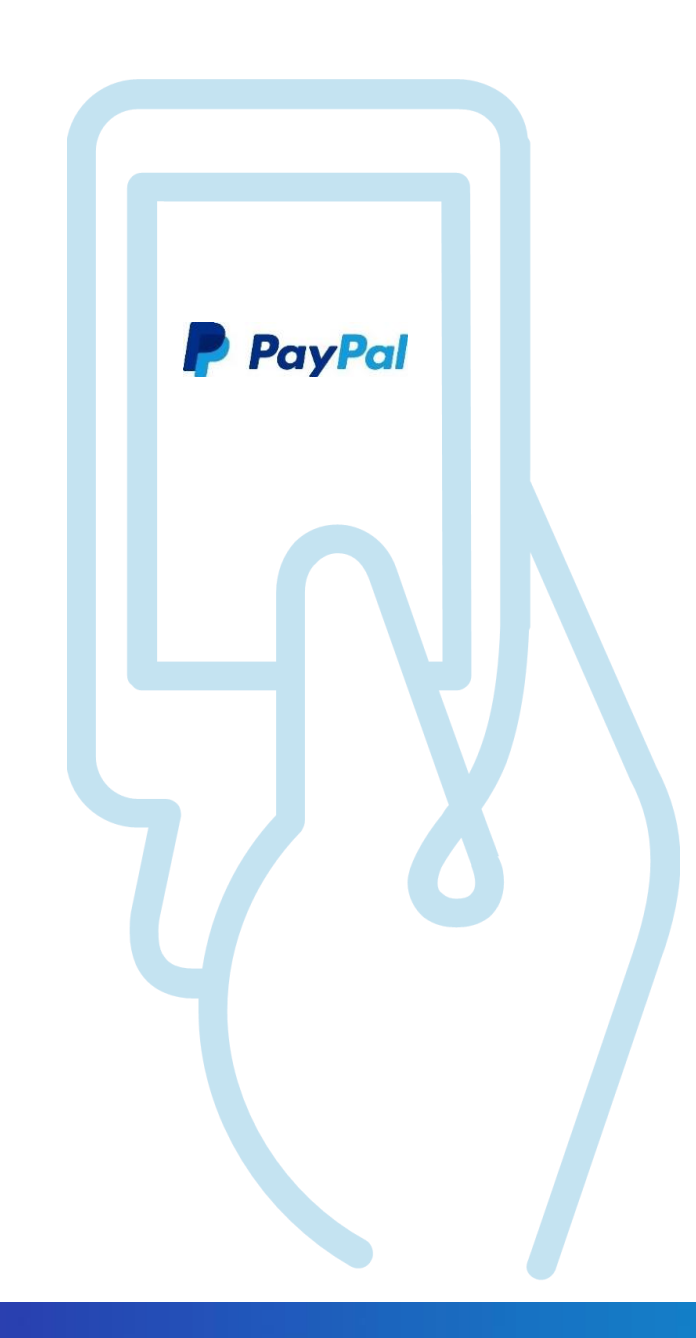

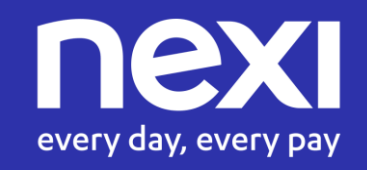